# ลู่มือการใช้โปรแกรม

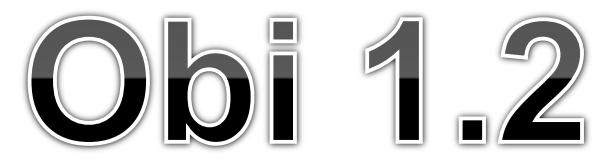

ปรับปรุงล่าสุด : วันที่ 5 กุมภาพันธ์ 2554

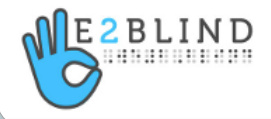

### การเลือกหนังสือเพื่อใช้อ่านหนังสือเสียง

- 1. หนังสือควรมีความยาว 100 หน้าขึ้นไป
- หนังสือที่คนตาบอดต้องการ คือ หนังสือทุกประเภท ที่คนตาดีอ่าน เช่น หนังสือเรียน หนังสือนิยาย บทความ เรื่องแปล สารคดี เป็นต้น
- ไม่ควรเป็นหนังสือพิมพ์ นิตยสาร หรือหนังสือรายปักษ์/รายเดือน เพราะไม่สามารถเก็บไว้ได้นาน
- ตรวจเช็คหนังสือที่ต้องการอ่าน ว่ามีคนอ่านแล้วหรือจองอ่านแล้ว หรือไม่ ที่ "มูลนิธิคนตาบอดไทย" โทร: 02-2480555 หรือ 02-2463835 ต่อ 200-201

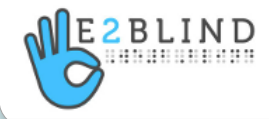

## ปัญหาของการอ่านที่ไม่สมบูรณ์

- อ่านเกิน อ่านตก อ่านข้าม และ อ่านผิด จากเอกสาร หรือหนังสือต้นฉบับ
- 💠 เปล่งเสียงออกมาไม่ชัดว่าอ่านคำว่าอะไร ประโยค หรือวลีอะไร
- 💠 อ่านออกเสียงบางตอนเบา แต่บางตอนดัง ไม่สม่ำเสมอ
- 💠 อ่านเหมือนบ่นอยู่ในลำคอ
- 💠 อ่านเว้นวรรคผิดที่ ทำให้ความหมายเปลี่ยนไป
- 💠 มีเสียงรบกวนในขณะบันทึก

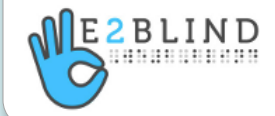

## เริ่มต้นใช้โปรแกรม

สร้างหนังสือเสียงใหม่ ปรับหน้าจอให้พร้อมใช้งาน เลือกความละเอียดของเสียง ป้อนรายละเอียดของหนังสือเสียง การสร้างหัวเรื่องย่อย (Subsection) การเปลี่ยนชื่อและการลบหัวเรื่อง

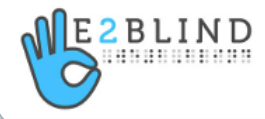

#### สร้างหนังสือเสียงใหม่

เปิดโปรแกรม Obi โดยคลิ๊กที่ไอค่อน

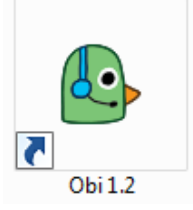

จะมีหน้าต่าง Welcome to Obi เปิดขึ้นให้เลือก **"Create a new project"** 

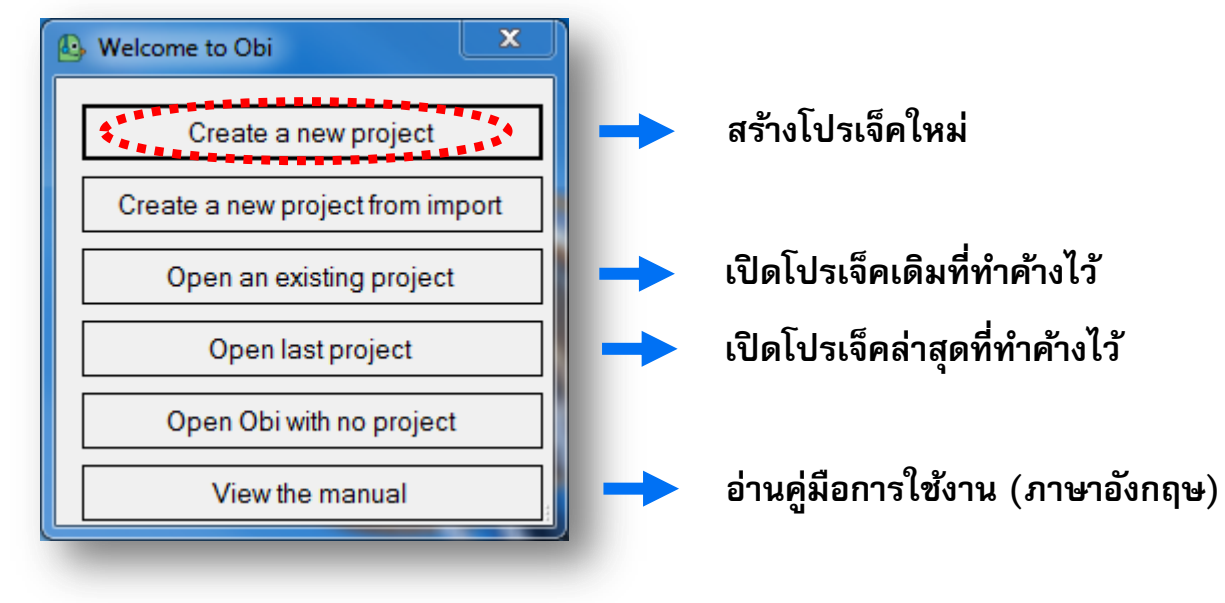

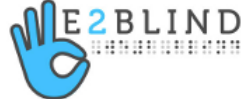

## สร้างหนังสือเสียงใหม่ (ต่อ)

#### จะมีหน้าต่าง Create a new project เปิดขึ้น ในช่อง Title ให้ใส่เป็นชื่อหนังสือที่จะอ่าน

| Create a new pro | ject sector and the sector and the | X        |
|------------------|----------------------------------------------------------------------------------------------------|----------|
| Title:           | เมื่อกุณตากุณยายยังเต็ก เล่ม 4                                                                                                    |          |
|                  | Automatically create a title section with this title                                                                                                    |          |
| ID:              | 7fe8b10e-d671-40db-83e0-e9403df4e209                                                                                                    | Generate |
| Location:        | C:\Users\Sakda\Documents\เมื่อคุณตาคุณยายยังเต็ก เล่ม 4\project.obi                                                                                                    | Select   |
|                  |                                                                                                    |          |
|                  | OK Cancel                                                                                                    |          |
|                  |                                                                                                    |          |
| -                |                                                                                                    |          |

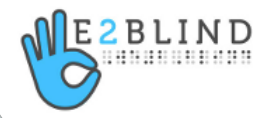

## สร้างหนังสือเสียงใหม่ (ต่อ)

#### ในช่อง Location สามารถกดปุ่ม "Select" เพื่อเลือกตำแหน่งที่จะ Save ไฟล์หนังสือเสียงได้

| Organize 👻 New folder                                                                   |                             |
|-----------------------------------------------------------------------------------------|-----------------------------|
| ★ Favorites ▶ Desktop ▶ Downloads ▶ Dropbox ₩ Recent Places                             | No items match your search. |
| Libraries<br>Documents<br>Music<br>Pictures<br>Videos                                   |                             |
| File name: <mark>เมือจณดาจุณยายยังเด็ก</mark><br>Save as type: Obi project file (*.obi) |                             |
|                                                                                         | Save Cancel                 |

#### ปรับหน้าจอให้พร้อมใช้งาน

#### จากนั้นระบบจะนำเข้าสู่โปรแกรม Obi โดยมีหน้าจอใช้งานดังรูป ซึ่งเป็นหน้าจอที่ยังใช้งานได้ไม่สะดวกนัก

| le | Edit   | View       | Sections                 | Phrases  | Transport    | Tools     | Help                                               |   |
|----|--------|------------|--------------------------|----------|--------------|-----------|----------------------------------------------------|---|
|    |        |            |                          |          |              |           |                                                    | 7 |
|    |        |            |                          |          |              |           |                                                    |   |
|    |        |            |                          |          |              |           |                                                    |   |
|    |        |            |                          |          |              |           |                                                    |   |
|    |        |            |                          |          |              |           |                                                    |   |
|    |        |            |                          |          |              |           |                                                    |   |
|    |        |            |                          |          |              |           |                                                    |   |
|    |        |            |                          |          |              |           |                                                    |   |
|    |        |            |                          |          |              |           |                                                    |   |
|    |        |            |                          |          |              |           |                                                    |   |
|    |        |            |                          |          |              |           |                                                    |   |
|    |        |            |                          |          |              |           |                                                    |   |
|    |        |            |                          |          |              |           |                                                    |   |
|    |        |            |                          |          |              |           |                                                    |   |
|    |        |            |                          |          |              |           | Improving contents of section: No section selected | Þ |
| -  | · 100  | <          | $\bowtie \triangleright$ |          |              |           | 00:00:00 elapsed • 1 • L: 0 R: 0 Reset             |   |
| ed | projec | ct to file | "C:\Users                | Sakda\De | sktop\เมือคณ | ตาคณยายย่ | เด็ก\เมื่อคุณตาคุณยายยังเด็ก.obi".                 |   |

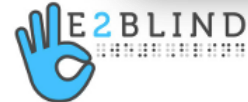

#### ปรับหน้าจอให้พร้อมใช้งาน (ต่อ)

#### เลือกเมนู View จากนั้นตั้งค่าต่างๆ ดังรูป

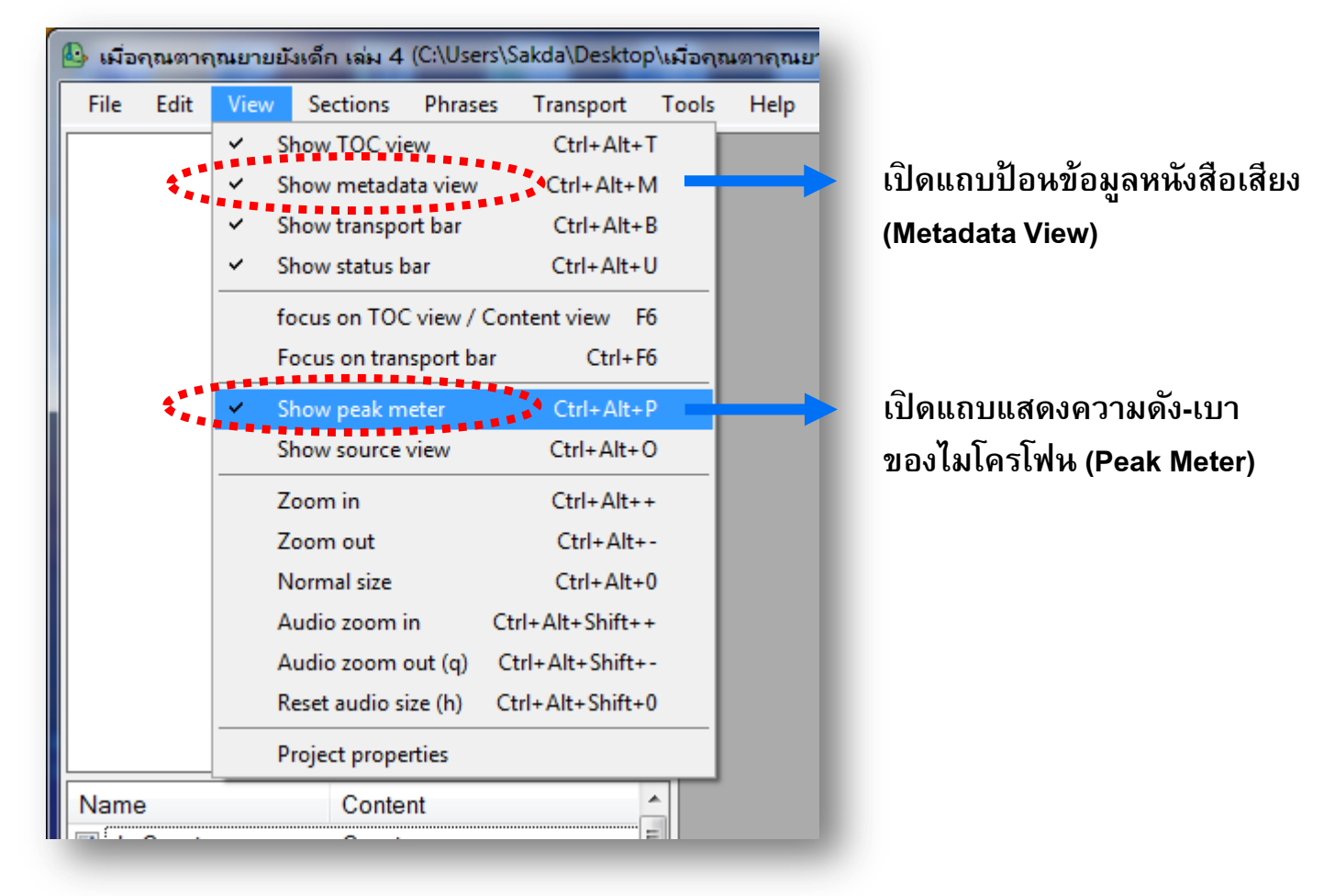

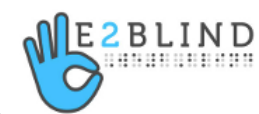

#### ปรับหน้าจอให้พร้อมใช้งาน (ต่อ)

#### หน้าจอที่พร้อมใช้งานจะมีลักษณะดังนี้

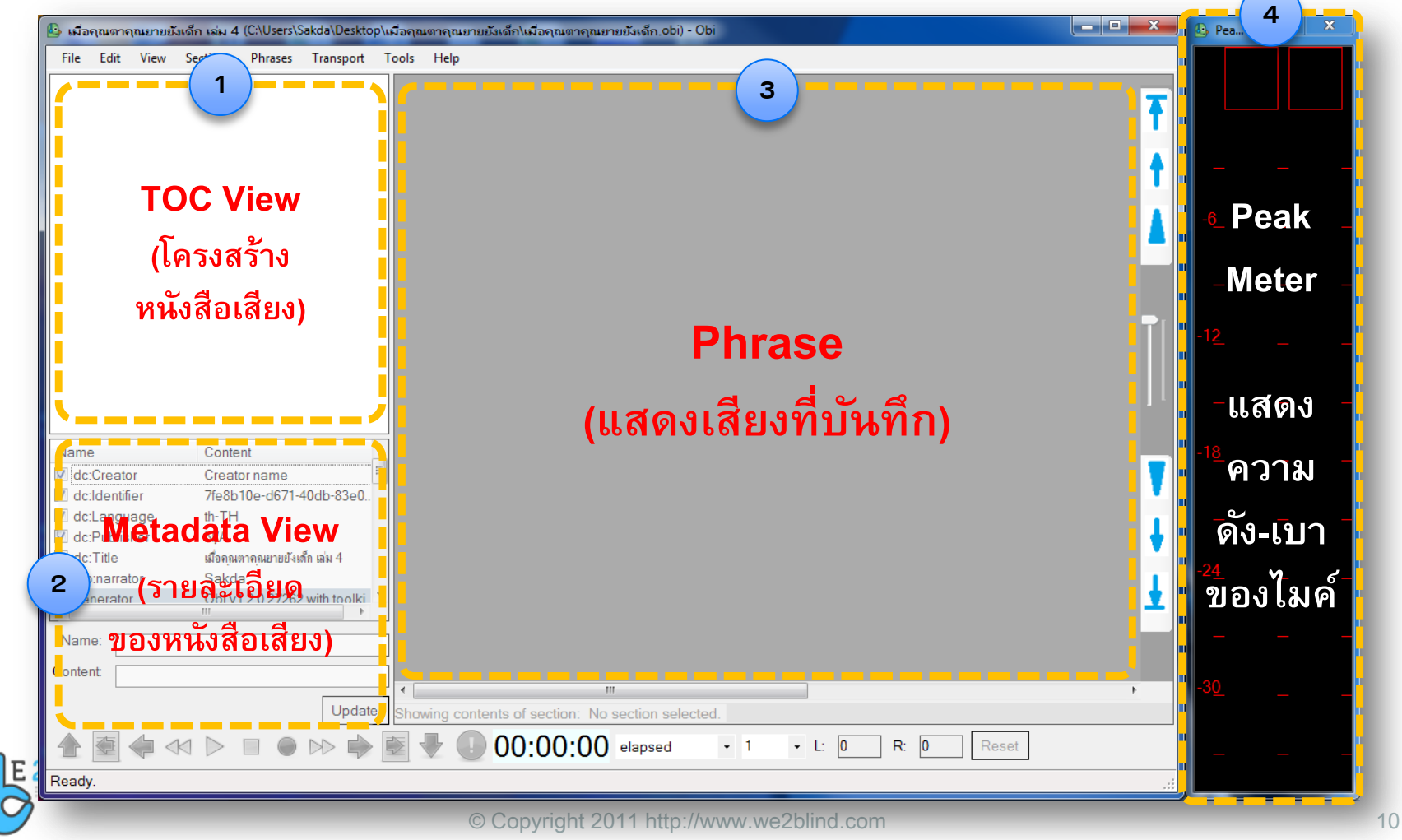

#### เลือกความละเอียดของเสียง

| a o o                          | بو ب                    | * (C:\Users\Sakda\Desktop\เมือกุณตากุณยายยังเด็ก\เมือกุณตากุณยายยังเด็ก.obi) - |                                 |  |  |
|--------------------------------|-------------------------|--------------------------------------------------------------------------------|---------------------------------|--|--|
| ลอกเมนู Tools บรเวณแถบคาส      | สงดานบน                 | Phrases Transport                                                              | Tools Help                      |  |  |
| ูลลิ๊กที่ Preferences จะปรากภห | น้าต่าง                 |                                                                                | Preferences Ctrl+Alt+F          |  |  |
|                                |                         |                                                                                | Export as DAISY Ctrl+E          |  |  |
| เ้งรูปด้านล่าง 👔               |                         |                                                                                | Clean unreferenced audio Ctrl+L |  |  |
| -                              |                         |                                                                                | DAISY 2.02 Light Validator      |  |  |
|                                |                         |                                                                                |                                 |  |  |
| Edit preferences               |                         |                                                                                |                                 |  |  |
|                                |                         |                                                                                |                                 |  |  |
| Project Audio User pro         | ofile                   |                                                                                |                                 |  |  |
| Input device name:             | Primary Sound Capture I | Driver                                                                         | •                               |  |  |
| Output device nome:            | Drimony Sound Driver    |                                                                                |                                 |  |  |
| Output device name.            | Primary Sound Driver    |                                                                                |                                 |  |  |
| Sample rate:                   | 44100                   | เลือก Sample                                                                   | Rate = 44100 ·                  |  |  |
| Audio channels:                | Mono +                  | ແລະ Audio ch                                                                   | annels = mono +                 |  |  |
|                                |                         |                                                                                |                                 |  |  |
| Preview duration:              | 1.5                     | second(s)                                                                      |                                 |  |  |
| Nudge duration                 | 200                     | millisecond(ms)                                                                |                                 |  |  |
|                                | Modium                  | -<br>📕 หากบริเวณที่อ                                                           | <b>โดเสียง</b>                  |  |  |
| Noise level:                   |                         | aa                                                                             | <u>୧</u> ୬୦୦ -                  |  |  |
|                                | Audio clues             | มเสยงรบกวนอ                                                                    | มาก เหเลอก Noise level เบห High |  |  |
|                                |                         |                                                                                |                                 |  |  |
|                                | ОК                      | Cancel                                                                         |                                 |  |  |
|                                |                         |                                                                                |                                 |  |  |
| BLIND                          |                         |                                                                                | al la                           |  |  |

11

#### ป้อนรายละเอียดของหนังสือ (Metadata)

|                                          |                                | _   |
|------------------------------------------|--------------------------------|-----|
| Name                                     | Content                        | -   |
| dc:Creator                               | ทิพย์วาณี สนิทวงศ์ช            |     |
| 🗹 dc:Identifier                          | 7fe8b10e-d671-40db-83e0        |     |
| 🗹 dc:Language                            | th-TH                          |     |
| ✓ dc:Publisher                           | โสภณการพิมพ์                   |     |
| dc:Source                                | 974-255-609-1                  |     |
| ✓ dc:Title                               | เมื่อคุณตาคุณขายขังเด็ก เล่ม 4 |     |
| dtb:narrator                             | ศักดา สรรพบัญญาวงศ์            |     |
| generator                                | Obi v1.2.0.27262 with toolki   |     |
| obi:xukversion                           | xuk/obi;1.0                    |     |
| dc:Contributor                           |                                |     |
| dc:Coverage                              |                                |     |
| dc:Date                                  |                                |     |
| dc:Description                           |                                |     |
| dc:Relation                              |                                |     |
| dc:Rights                                |                                |     |
| dc:Subject                               |                                | ÷   |
| do:Tupo<br>∢                             | III •                          |     |
| Name: dc:Source<br>Content: 974-255-609- | 1<br>Updat                     | e   |
|                                          |                                |     |
| ZBLIND                                   |                                |     |
| 7                                        | ©Co                            | ovr |

#### ป้อนรายละเอียดของหนังสือเสียงโดยที่

| dc:Creator      | =     | ชื่อผู้แต่งหนังสือ      |
|-----------------|-------|-------------------------|
| dc:Language     | =     | th-TH                   |
| dc:Publisher    | =     | สำนักพิมพ์              |
| dc:Title        | =     | ชื่อหนังสือ             |
| dc:narrator     | =     | ชื่อผู้อ่านหนังสือเสียง |
| ต่อท้ายชื่อด้วย | "ผู้เ | ข้าร่วมอบรมผลิตหนังสือ  |
| เสียงกับ We2E   | Blin  | <b>d</b> "              |

และเพิ่ม

http://www.we2blind.com

dc:Source = เลขรหัส ISBN dtb:producer = ให้พิมพ์ "ห้องสมุดคนตาบอด และผู้พิการทางสื่อสิ่งพิมพ์แห่งชาติ"

> <u>ีวิธีแก้</u> พิมพ์รายละเอียดที่จะแก้ไข ลงในช่อง Content แล้วกด Update

## การสร้างหัวเรื่อง (Section)

| 🕒 เมื่อคุณต | าาลุณยายยัง | มเด็ก เล่ม 4 | * (C:\Users\  | \Sakda\Deskt | op\เมื่อคุล |
|-------------|-------------|--------------|---------------|--------------|-------------|
| File Edi    | t View      | Sections     | Phrases       | Transport    | Tools       |
|             |             |              |               |              |             |
|             |             | S            | how Conte     | nts          |             |
|             |             | A            | dd section    |              |             |
|             |             | A            | dd subsecti   | on           |             |
|             |             | In           | sert section  | l i          |             |
|             |             | M            | erge sectio   | n with next  |             |
|             |             | Re           | ename secti   | ion          |             |
|             |             | D            | ecrease sect  | tion level   |             |
|             |             | In           | crease secti  | ion level    |             |
|             |             | Se           | ection is use | ed           |             |
| Name        |             | C            | ut            |              |             |

#### คลิ๊กขวาที่บริเวณหน้าจอด้านบนซ้าย หรือบริเวณ TOC View

เลือกคำสั่ง Add section จากนั้นตั้งชื่อ Section ตามที่ต้องการ

#### จะได้ผลลัพธ์ดังนี้

| E | 🕒 เมือ                             | กุณตาศ                                                          | เณยายยั    | ังเด็ก เล่ม 4 | * (C:\Users | \Sakda\Deskto | op\เมื่อคุณ |
|---|------------------------------------|-----------------------------------------------------------------|------------|---------------|-------------|---------------|-------------|
|   | File                               | Edit                                                            | View       | Sections      | Phrases     | Transport     | Tools       |
|   | <u>หน้</u><br>ปกใ<br>สำข<br>มท<br> | <u>ำปก</u><br>ใน<br>เำ<br>รบัญ<br>นำ<br>ที่ 1 นาจ์<br>ที่ 2 บาย | โกา<br>ศรี |               |             |               | หา          |

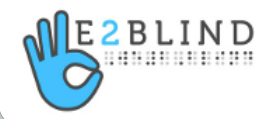

### การสร้างหัวเรื่องย่อย (Subsection)

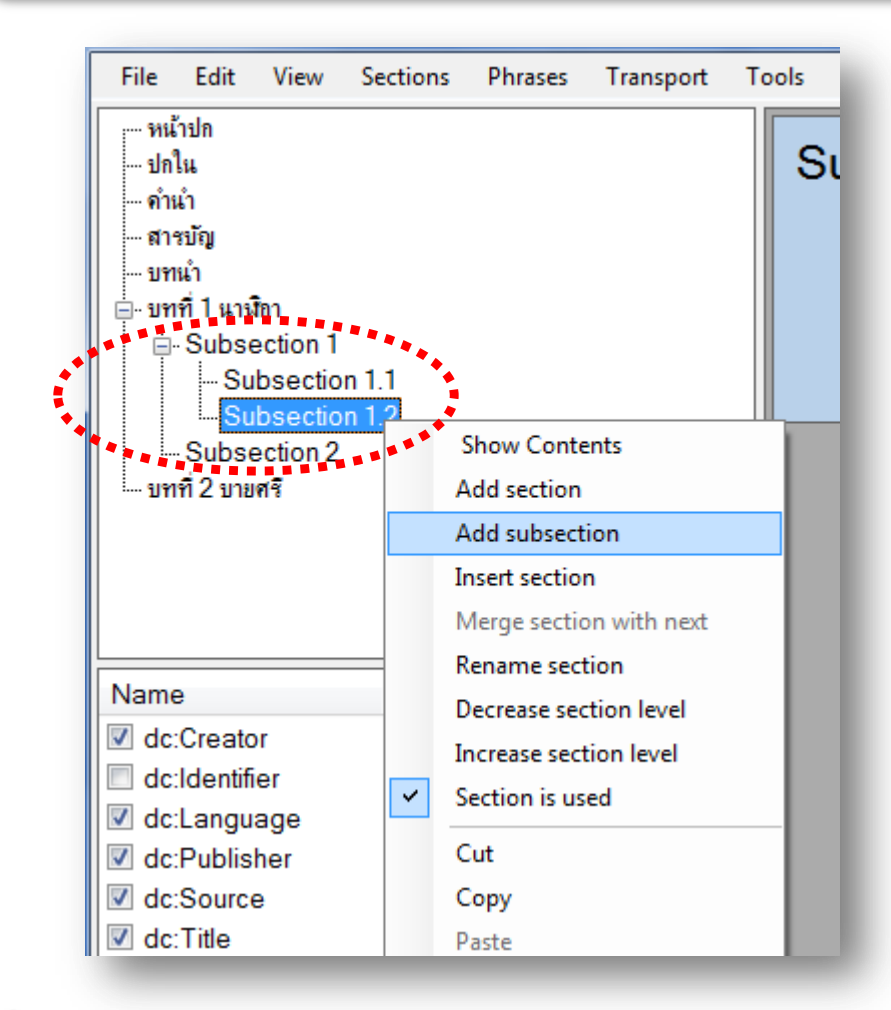

คลิ๊กขวาที่หัวเรื่องหลัก (Section) ที่ต้องการให้มีหัวเรื่องย่อย (Subsection)

เลือกคำสั่ง Add Subsection จากนั้นตั้งชื่อ Subsection ได้ตามที่ต้องการ

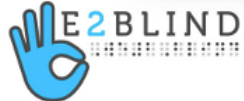

## การเปลี่ยนชื่อและการลบหัวเรื่อง

#### เปลียนชื่อหัวเรื่องได้โดยคลิ๊กขวาที่หัวเรื่อง แล้วเลือกคำสั่ง Rename section

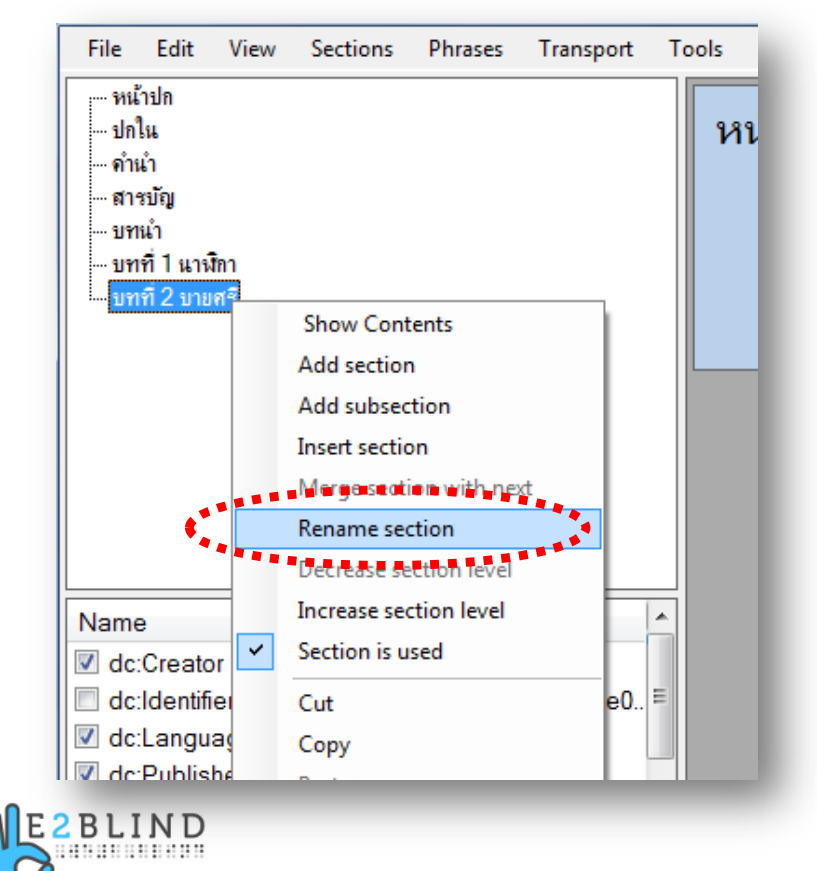

#### ลบหัวเรื่องได้โดยคลิ๊กขวาที่หัวเรื่อง แล้ว เลือกคำสั่ง Delete (หรือกดปุ่ม Delete ที่แป้นพิมพ์)

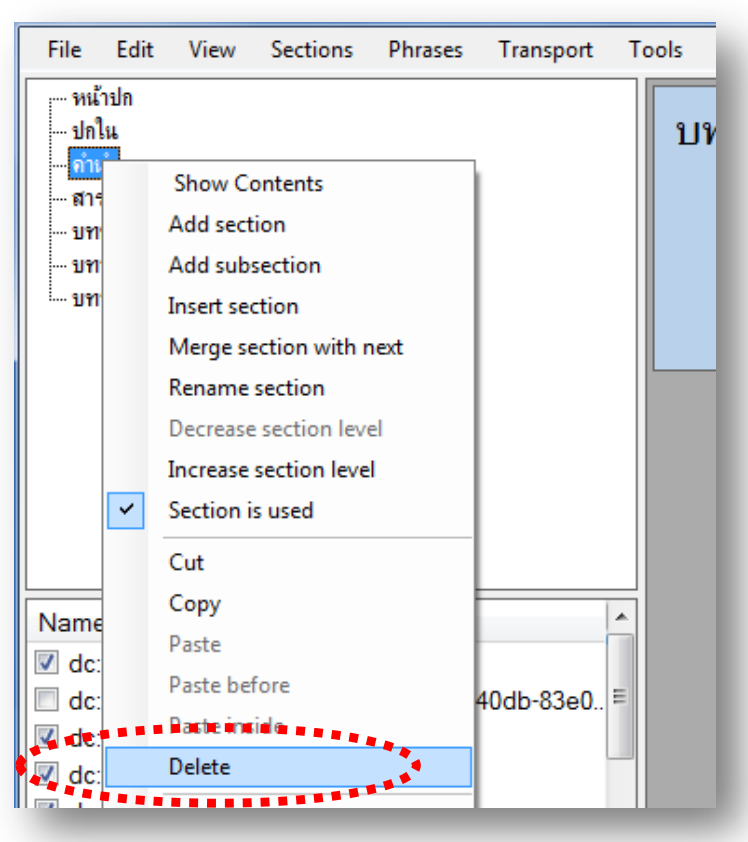

## การบันทึกโปรเจ็ค

เมื่อทำการปรับค่าต่างๆ แล้ว ควรมีการบันทึก (Save) ไฟล์เก็บไว้เป็นระยะๆ เพื่อความปลอดภัยกรณีที่คอมพิวเตอร์แฮงค์ หรือไฟดับ เพราะข้อมูลที่ยังไม่ถูกบันทึกจะสูญหายไปด้วย

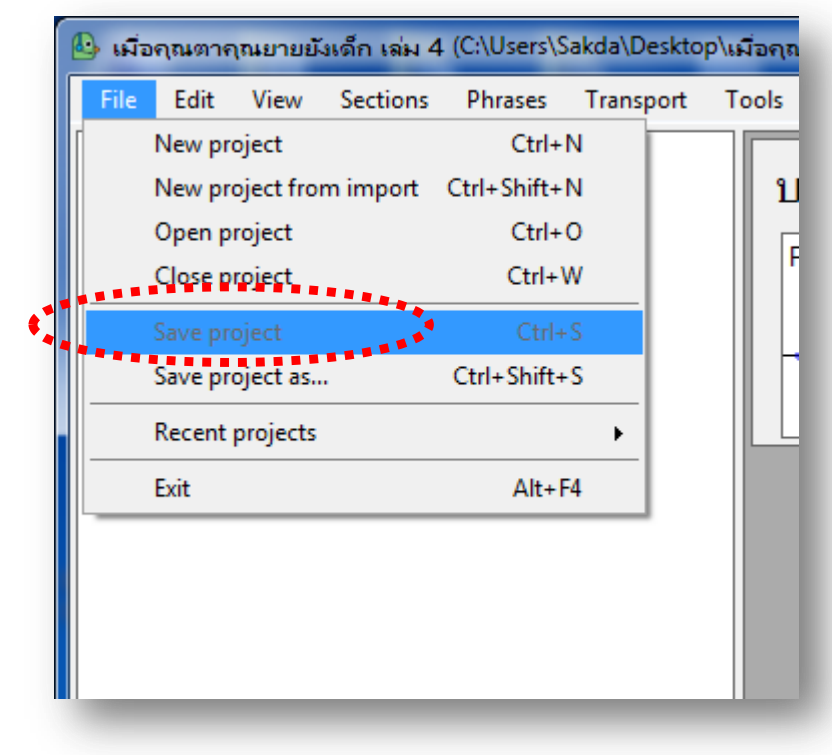

เลือกเมนู File จากนั้นคลิ๊กที่ Save Project เพื่อบันทึกไฟล์

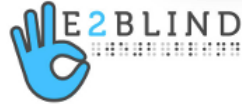

#### การอ่าน : หน้าปก / ปกใน

Section1: ข้อความที่จะต้องถูกบันทึกลงใน Section 1 หรือส่วนของหน้าปก มีรูปแบบ การอ่านดังนี้

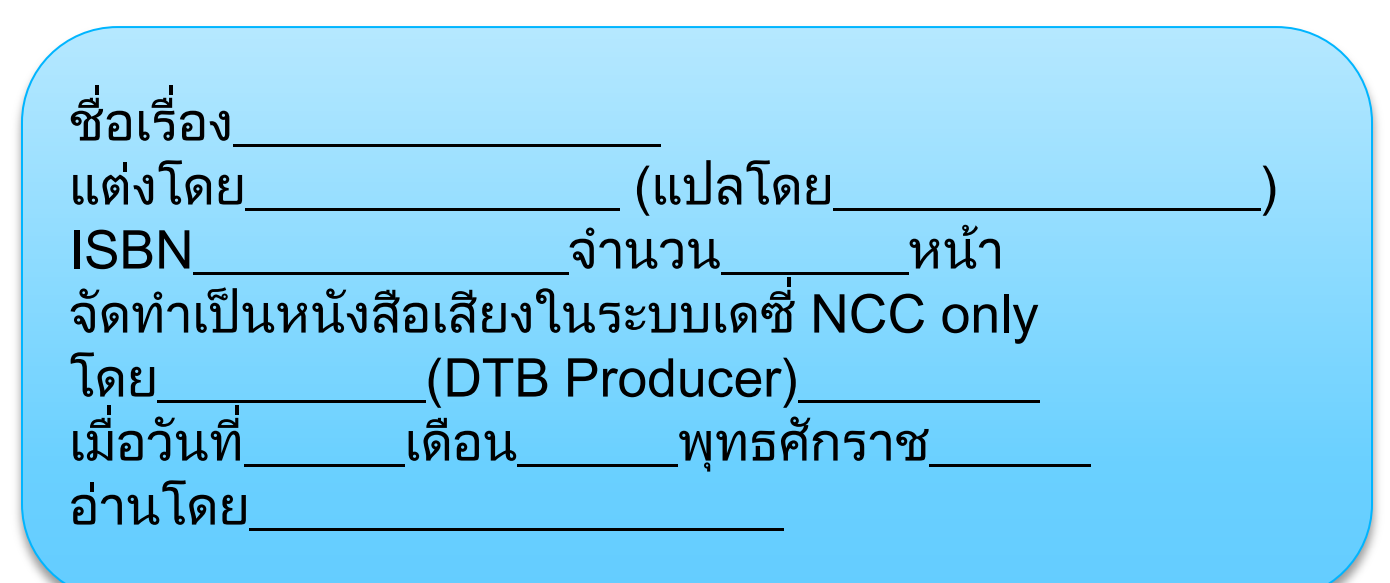

\* ต่อท้ายชื่อผู้อ่านด้วย "ผู้เข้าร่วมอบรมผลิตหนังสือเสียงกับ We2Blind"

Section 2: หรือส่วนของปกใน - ให้อ่านทุกอย่างที่มีบนปกใน

ME2BLIND

06 ก.พ. 54

## การบันทึกเสียง

ทดสอบระดับเสียง เริ่มต้นบันทึกเสียง ฟังเสียงที่เพิ่งทำการบันทึก ลบเสียงที่บันทึกทั้ง Phrase ลบเสียงที่บันทึกเพียงบางส่วนของ Phrase การแยก Phrase แบบอัตโนมัติ การแยก Phrase แบบอัตโนมัติ การรวม Phrase

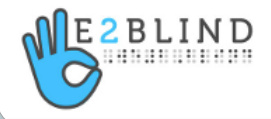

#### การทดสอบระดับเสียง

ปุ่ม Record แบ่งการทำงานออกเป็น 2 จังหวะ

คลิ๊กที่ปุ่ม Record ครั้งแรก จะเป็นการทดสอบระดับเสียงของไมโครโฟน

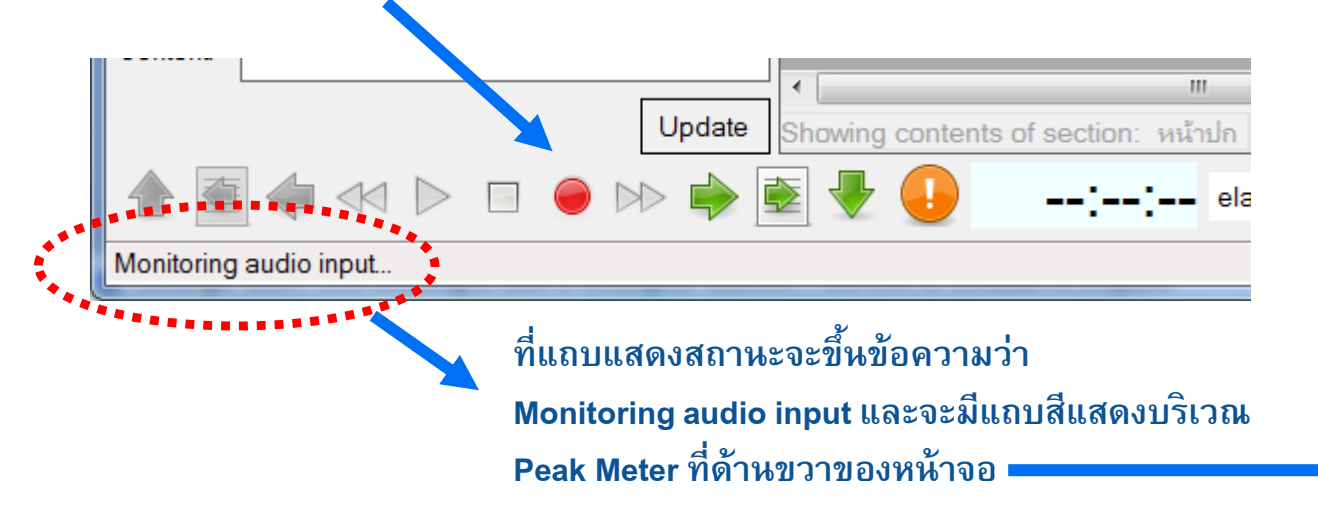

ระดับเสียงที่เหมาะสมเมื่ออ่านจากสเกลของ Peak Meter คือ "**ระดับ 10**" และเมื่อพูดแล้วเสียงไม่ควรจะดังเกินไป จนทำให้แถบสี พุ่งขึ้นจนถึงเพดานสูงสุดของ Peak Meter

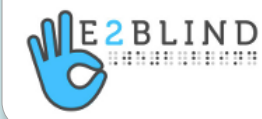

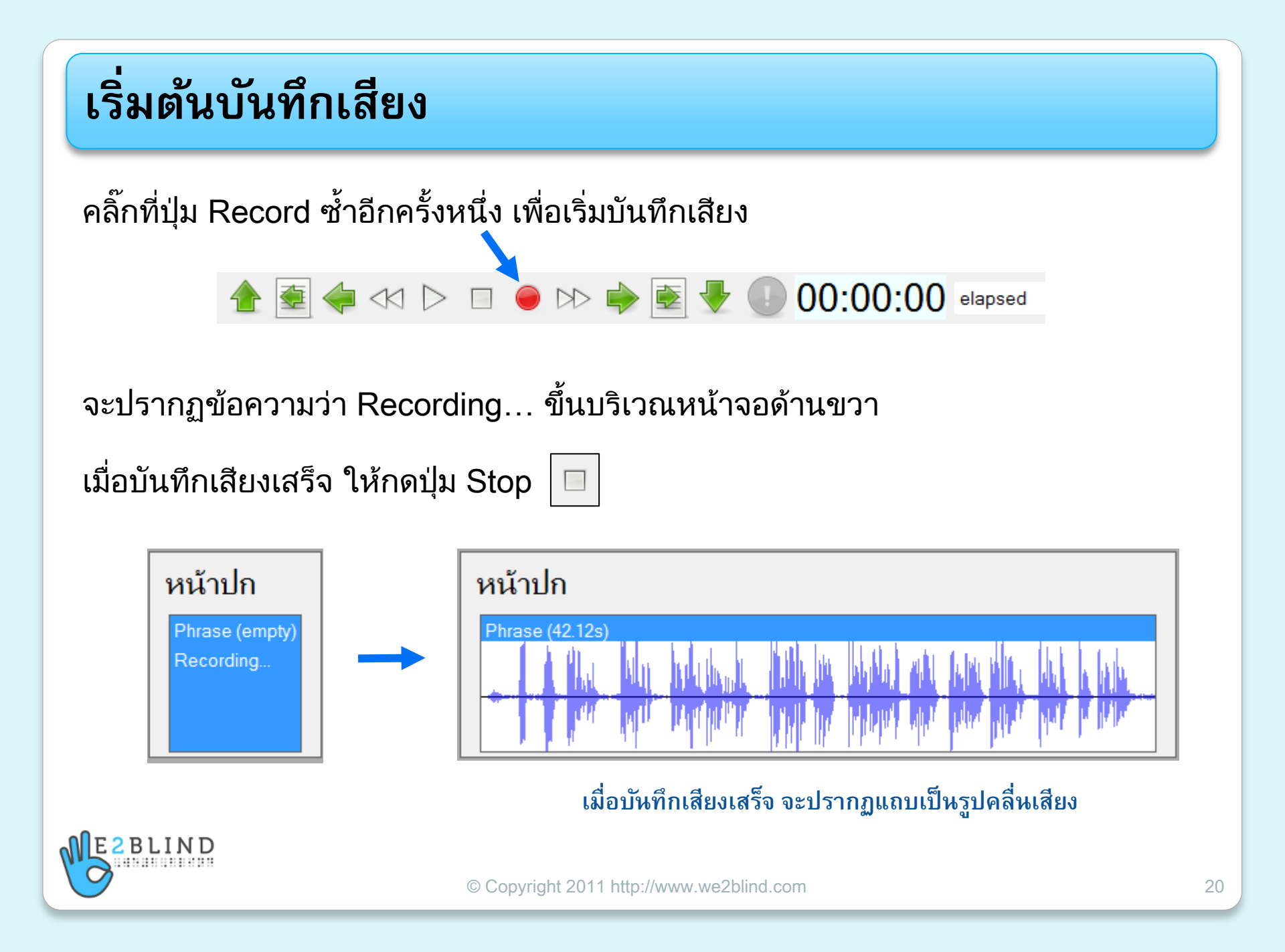

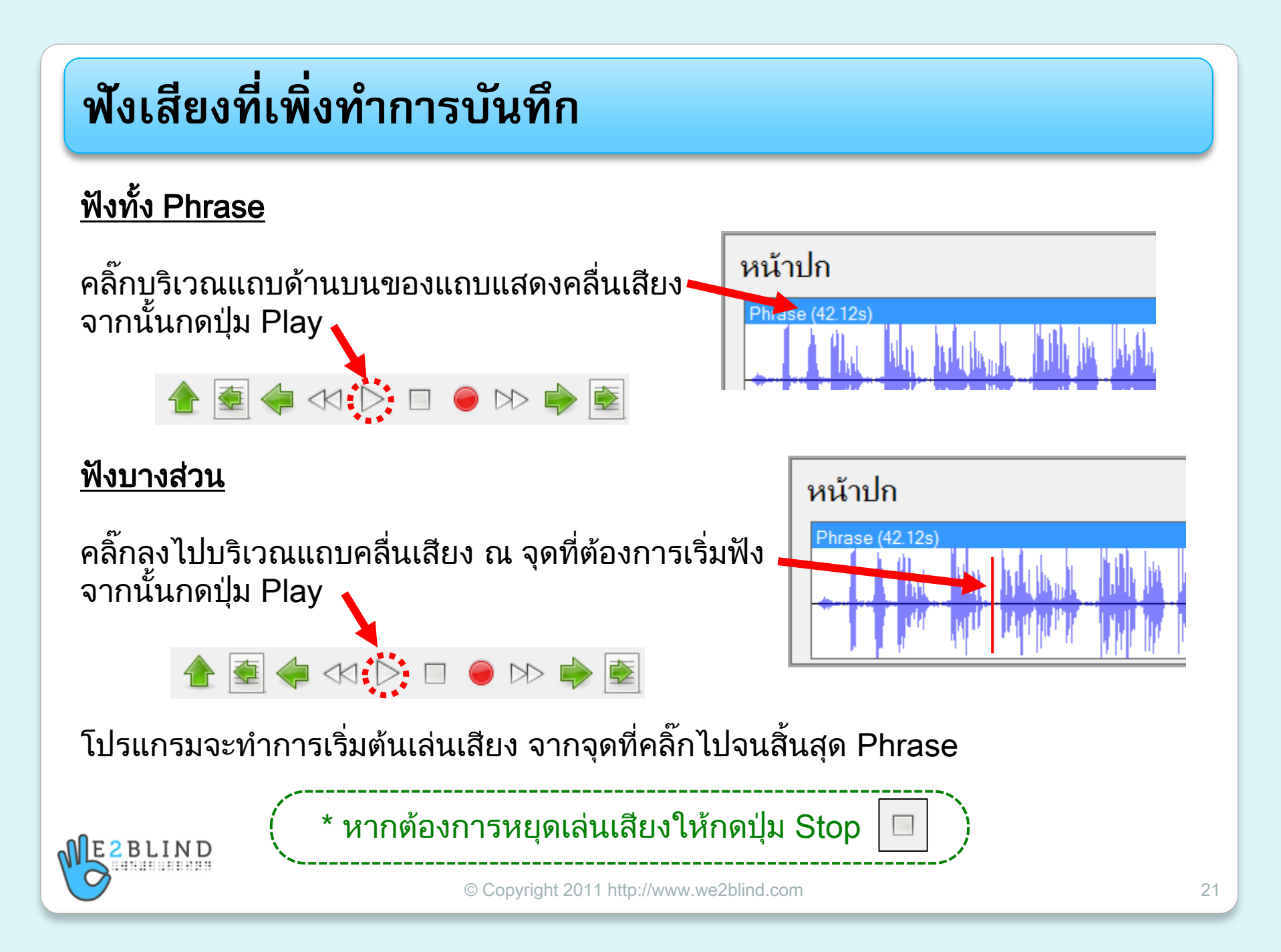

## ลบเสียงที่บันทึกทั้ง Phrase

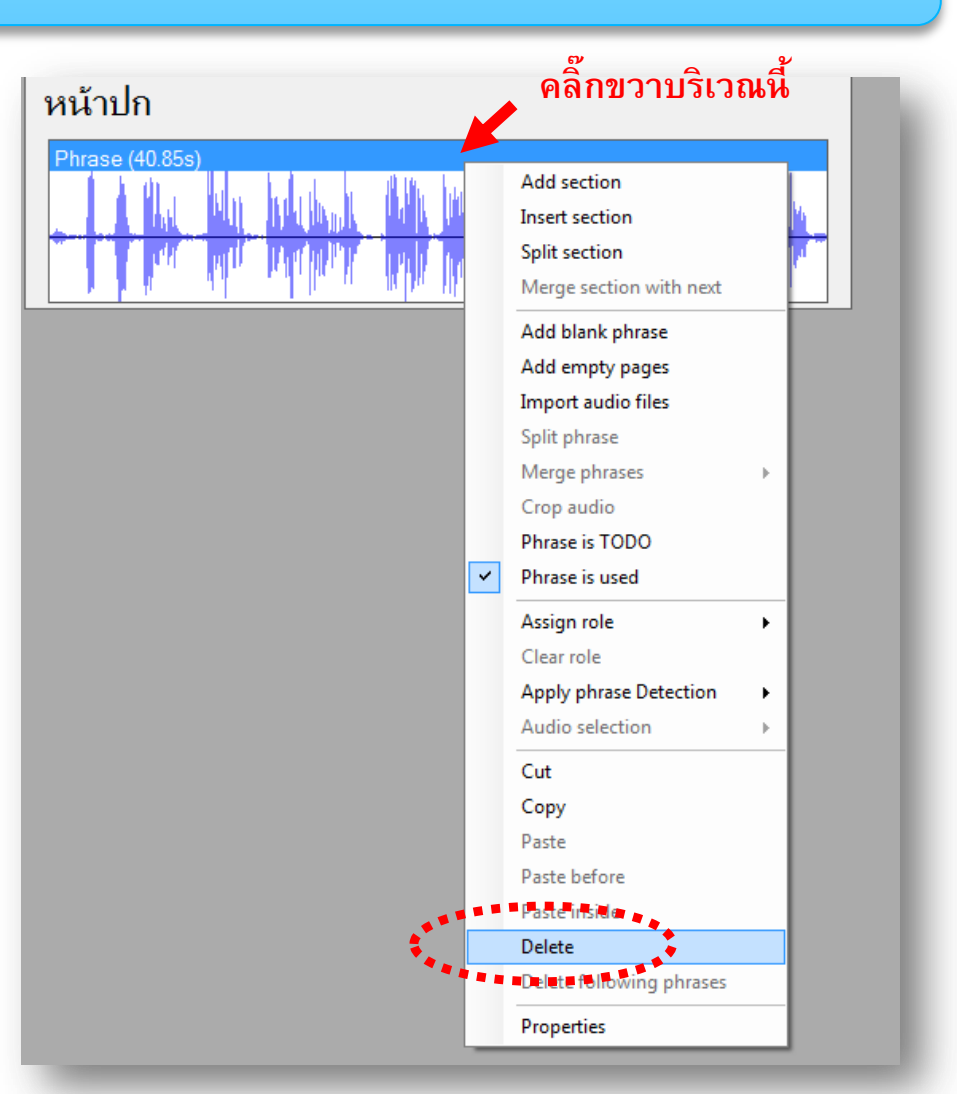

การกด Record 1 ครั้ง นับเป็น 1 Phrase

กรณีต้องการลบ Phrase ใดๆ ให้คลิ๊กขวาที่บริเวณส่วนหัว ของแถบแสดงคลื่นเสียง ของ Phrase นั้น

จากนั้นคลิ๊กขวา แล้วเลือกคำสั่ง Delete (หรือกดปุ่ม Delete บนแป้นพิมพ์)

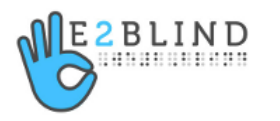

#### ลบเสียงที่บันทึกเพียงบางส่วนของ Phrase

ใช้ Mouse คลิ๊กซ้ายค้างที่บริเวณแถบแสดงคลื่นเสียง แล้วลากทำ Highlight ให้ครอบคลุมบริเวณที่ต้องการลบ

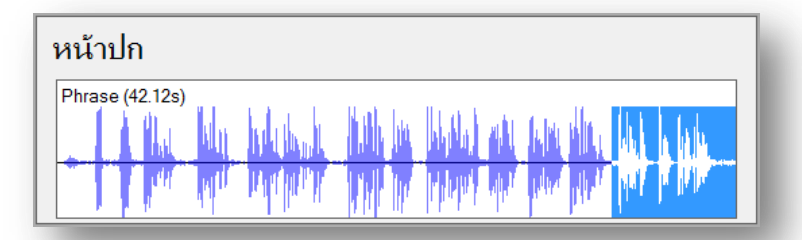

จากนั้นคลิ๊กขวา ณ บริเวณที่ Highlight ไว้ แล้วสั่ง Delete (หรือกด Delete ที่แป้นพิมพ์)

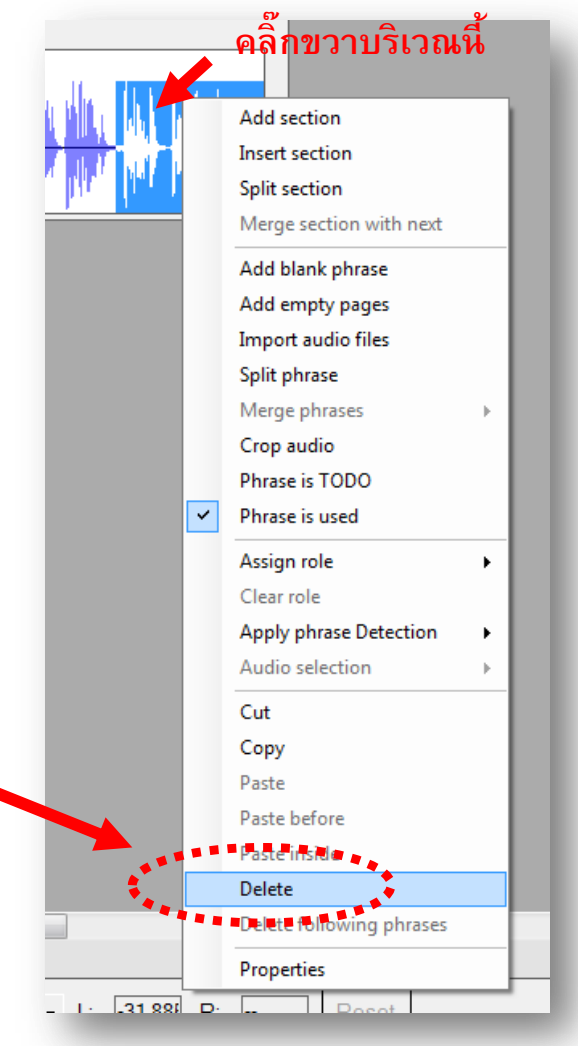

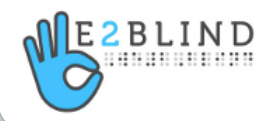

#### การแยก Phrase

BLIND

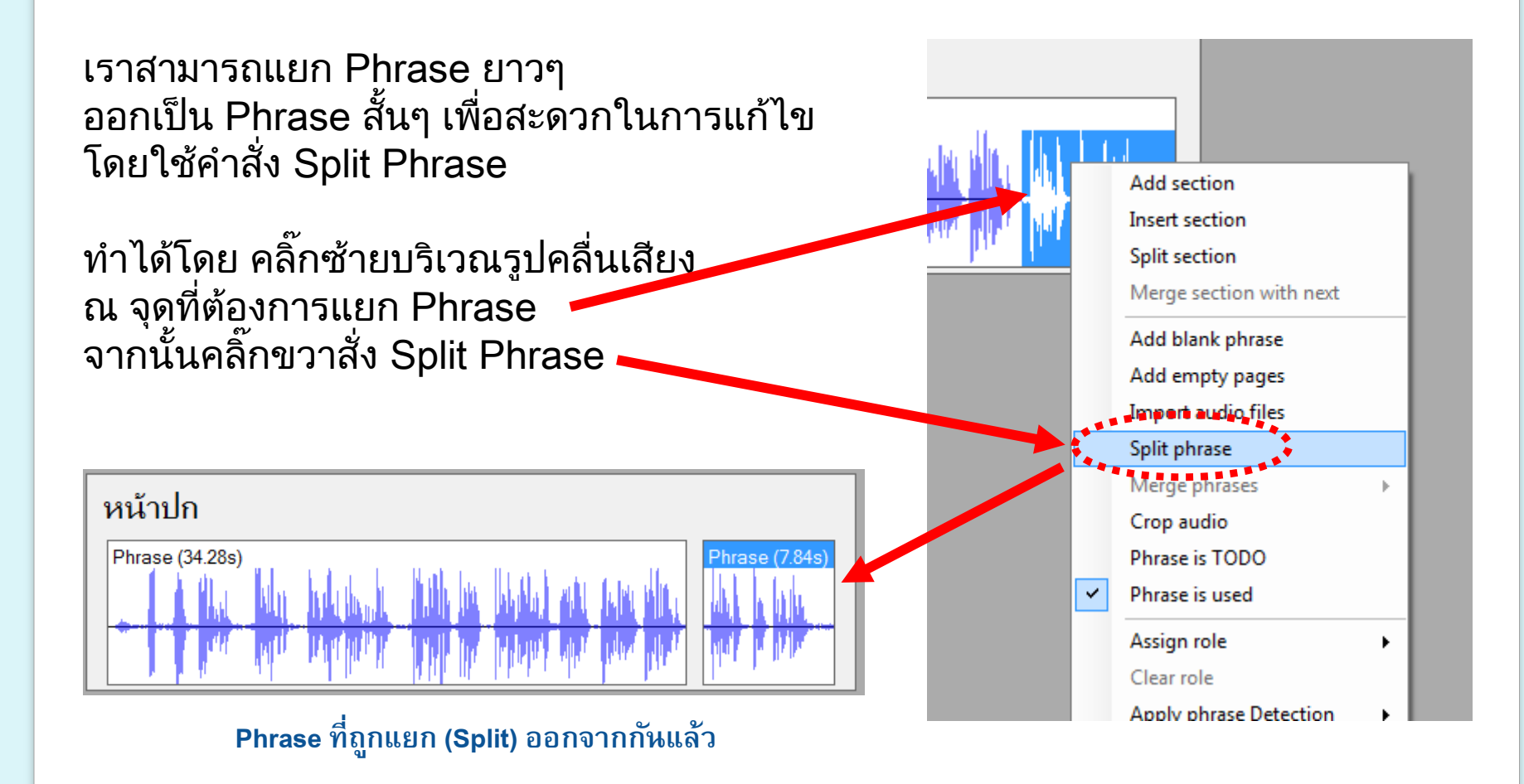

#### การแยก Phrase แบบอัตโนมัติ

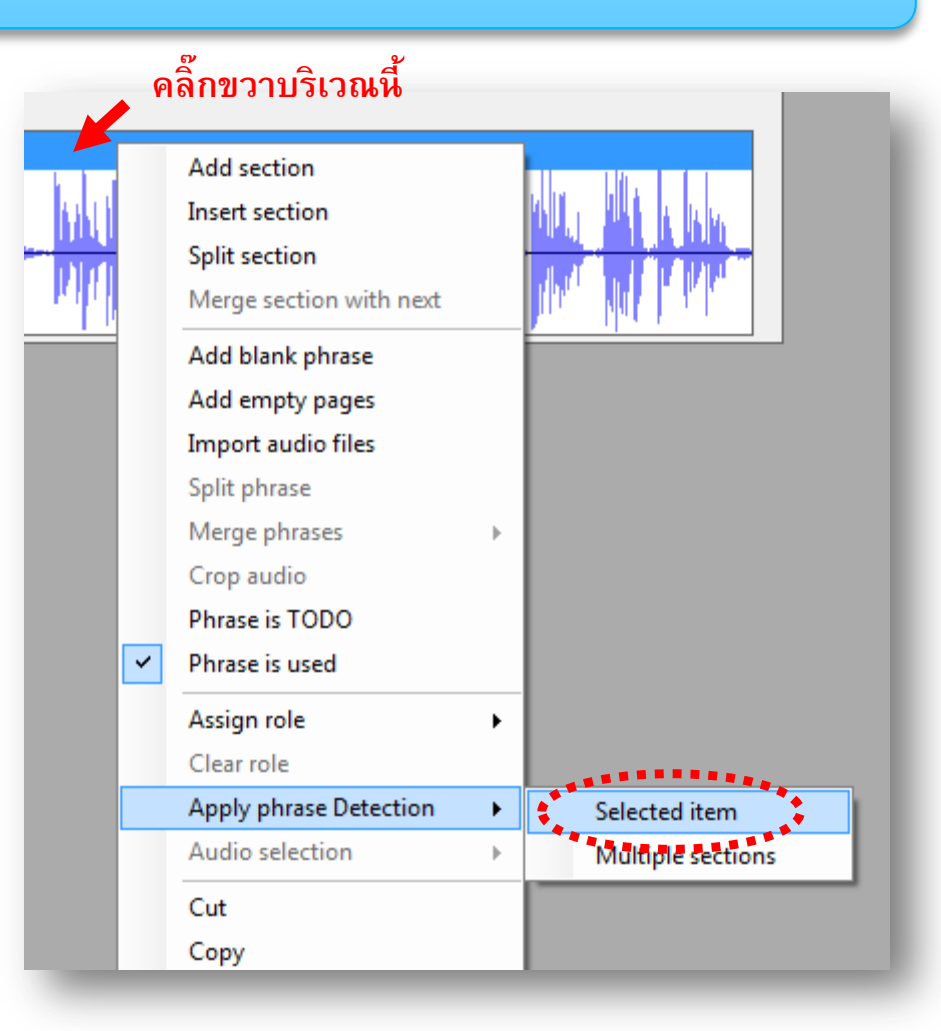

เมื่อเราต้องการ Split Phrase ในทุกๆ ครั้งที่มีเสียงเงียบ หรือทุกครั้งที่เราเว้นวรรคหายใจ Obi สามารถ Split Phrase ให้เราได้อย่างอัตโนมัติ โดยใช้คำสั่ง "Apply Phrase Detection"

> ซึ่งทำได้โดยการคลิ๊กขวาที่ บริเวณแถบด้านบนของ Phrase จากนั้นเลือกคำสั่ง Apply phrase detection แล้วเลือก Selected item

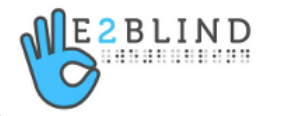

#### การแยก Phrase แบบอัตโนมัติ (ต่อ)

จะปรากฏหน้าต่าง Phrase detection settings ขึ้นมา ให้ปรับค่าตามความเหมาะสม

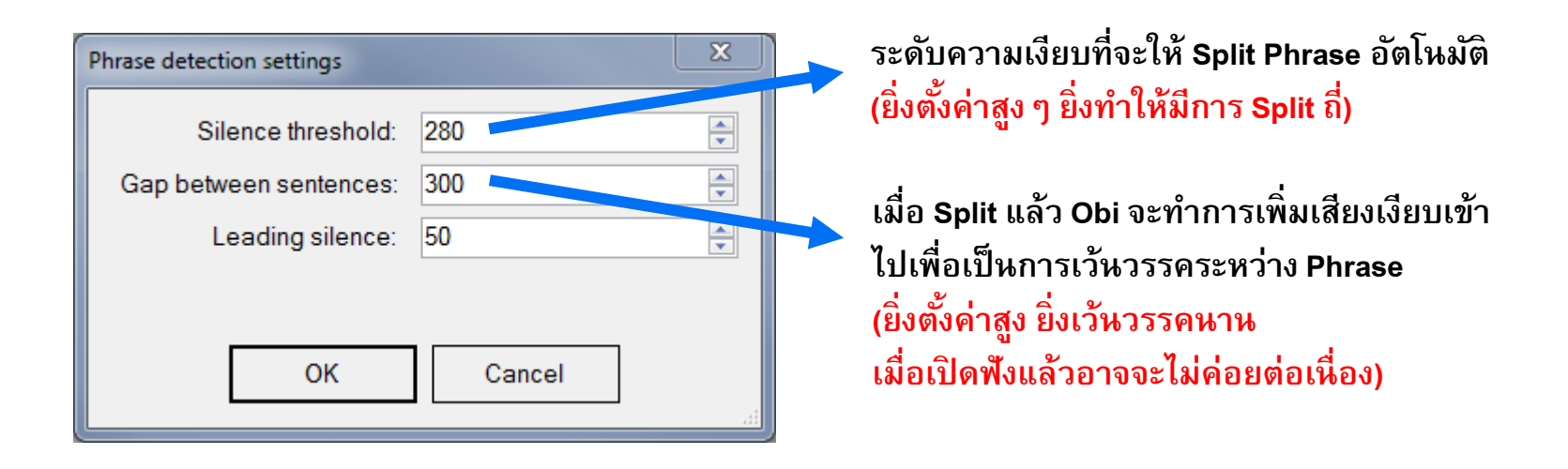

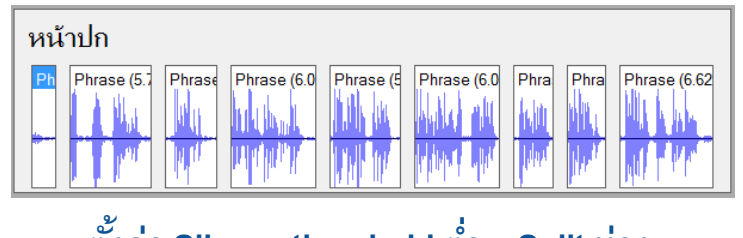

ตั้งค่า Silence threshold ต่ำ – Split ห่าง

BLIND

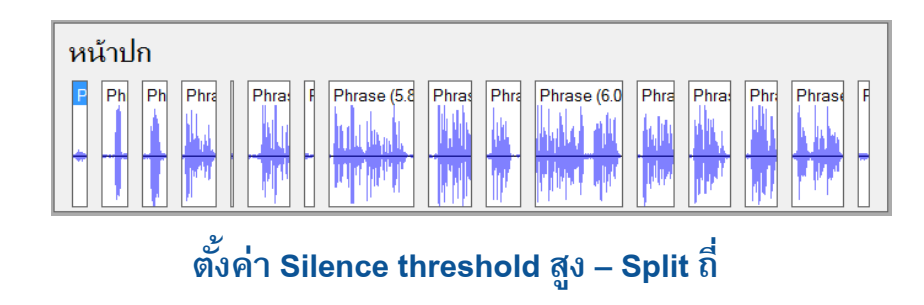

© Copyright 2011 http://www.we2blind.com

#### การรวม Phrase

กรณีที่เราต้องการรวม Phrase ที่แยกกัน เข้าด้วยกัน จะสามารถทำได้ 2 แบบคือ

<u>แบบที่ 1</u>: รวม Phrase ทีละคู่ ให้คลิ๊กขวาที่แถบด้านบนของ Phrase เริ่มต้น จากนั้นเลือกเมนู Merge phrase แล้วเลือก Merge with next phrase

<u>แบบที่ 2</u> : รวม Phrase ต่อท้าย Phrase เริ่มต้นทั้งหมดเข้าด้วยกัน ให้ทำวิธีเดียวกันกับแบบที่ 1 แต่เลือกเป็น Merge with following phrases

|   | Add section<br>Insert section<br>Split section<br>Merge section with next<br>Add blank phrase<br>Add empty pages<br>Import audio files<br>Split phrase |                              |
|---|----------------------------------------------------------------------------------------------------|------------------------------|
|   | Merge phrases                                                                                                    | Merge with next phrase       |
|   | Crop audio                                                                                                    | Merge with following phrases |
|   | Phrase is TODO                                                                                                    | Merge with preceding phrases |
| ~ | Phrase is used                                                                                                    |                              |
|   | Assign role                                                                                                    |                              |

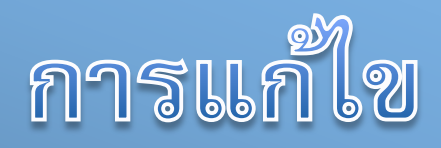

การแก้ไขเสียงอ่านช่วงท้าย - อ่านผิดแล้วแก้ทันที การแก้ไขเสียงอ่านช่วงกลาง -อ่านผิดแล้วย้อนกลับมาแก้ภายหลัง แก้ปัญหาเมื่อไฟล์หนังสือเสียง Obi ถูกล๊อค การส่งไฟล์ออกเป็นหนังสือเสียงในระบบ DAISY การเตรียมไฟล์หนังสือเสียงเพื่อใช้ส่งให้กับห้องสมุด

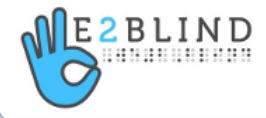

#### แก้ไขเสียงอ่านช่วงท้าย - อ่านผิดแล้วแก้ทันที

- 1. ทำ Highlight เลือกคลื่นเสียงช่วงท้ายที่อ่านผิดแล้วต้องการแก้ไข
- 2. จากนั้นสั่ง Split Phrase แยกเสียงส่วนที่ผิดออกจากส่วนที่อ่านถูกต้องแล้ว

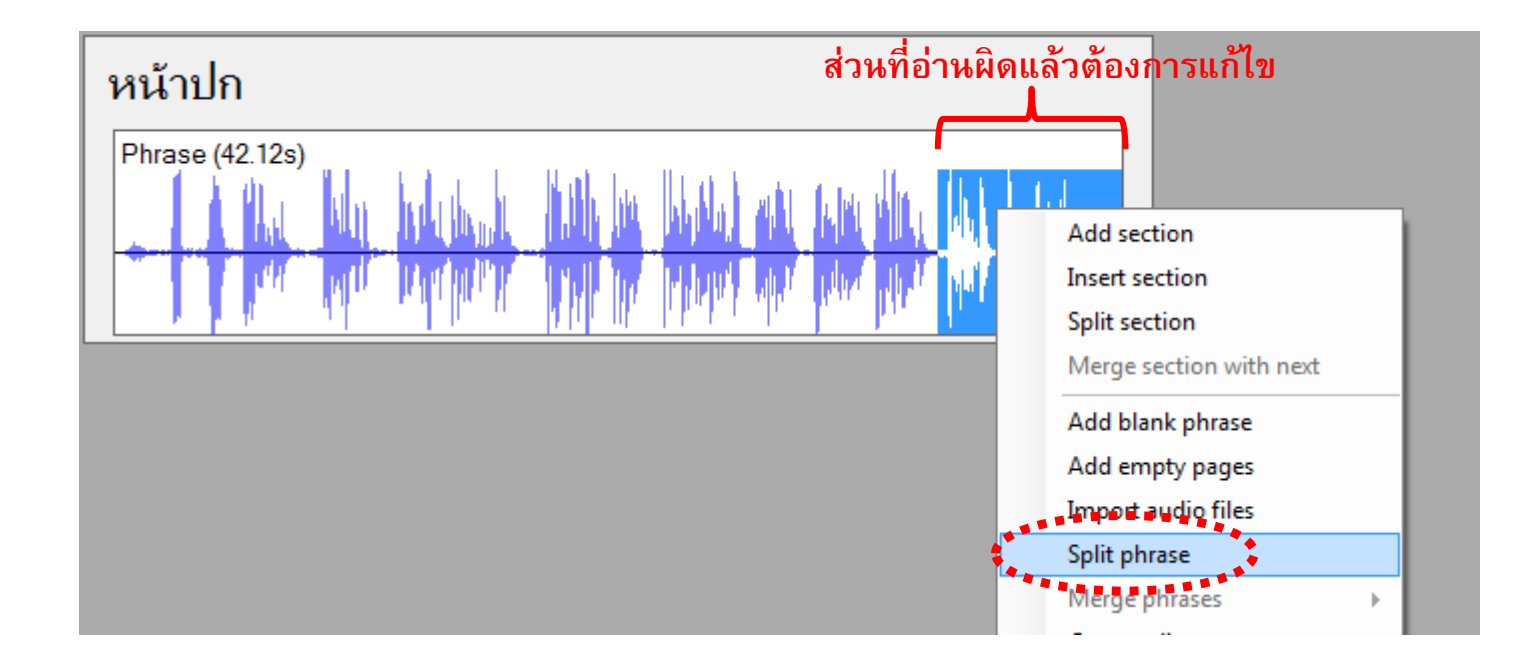

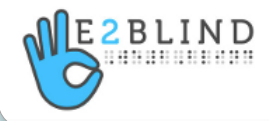

### แก้ไขเสียงอ่านช่วงท้าย – อ่านผิดแล้วแก้ทันที (ต่อ)

 กดปุ่ม Record 2 ครั้ง เพื่ออัดเสียงเฉพาะส่วนที่ผิดใหม่ จะได้ Phrase ใหม่เกิดขึ้นต่อท้าย Phrase ที่ผิดที่ได้ทำการ Split ออกมาแล้ว

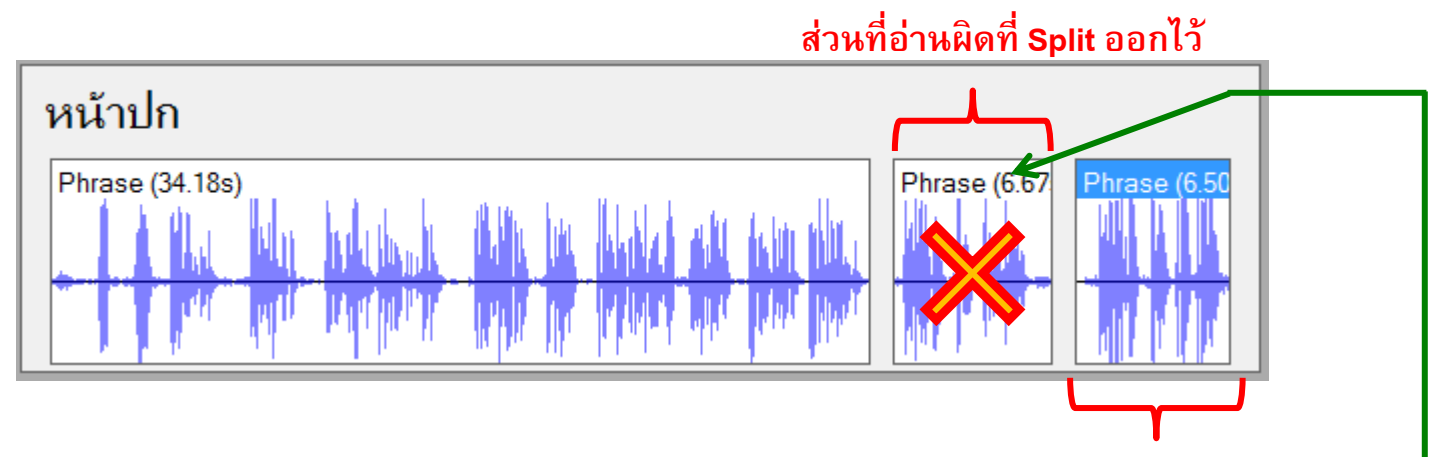

- 4. ตรวจสอบเสียงที่อัดใหม่ว่าถูกต้องหรือไม่ ถ้าถูกต้อง
- 5. ให้ทำการลบ Phrase ที่ผิดทิ้ง ด้วยการคลิ๊กซ้าย 1 ครั้ง ที่ส่วนหัวของ Phrase ที่ผิด แล้วกดปุ่ม Delete ที่แป้นพิมพ์ ก็จะเหลือเฉพาะส่วนที่ถูกต้อง
- 6. จะ Merge Phrase รวมเข้าด้วยกันหรือไม่ก็ได้

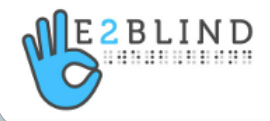

ส่วนที่อ่านแก้ไขใหม่

#### แก้ไขเสียงอ่านช่วงกลาง – อ่านผิดแล้วกลับมาแก้ภายหลัง

1. ให้ Obi ทำการแยก Phrase ให้แบบอัตโนมัติ (คำสั่ง Apply phrase detection)

หรือ

เราทำการเลือก (ทำ Highlight) คลื่นเสียงในช่วงที่อ่านผิดเอง จากนั้นสั่ง Split Phrase เพื่อตัดส่วนที่ผิด ออกจากส่วนที่ถูก <u>(แนะนำวิธีนี้ดีกว่า)</u>

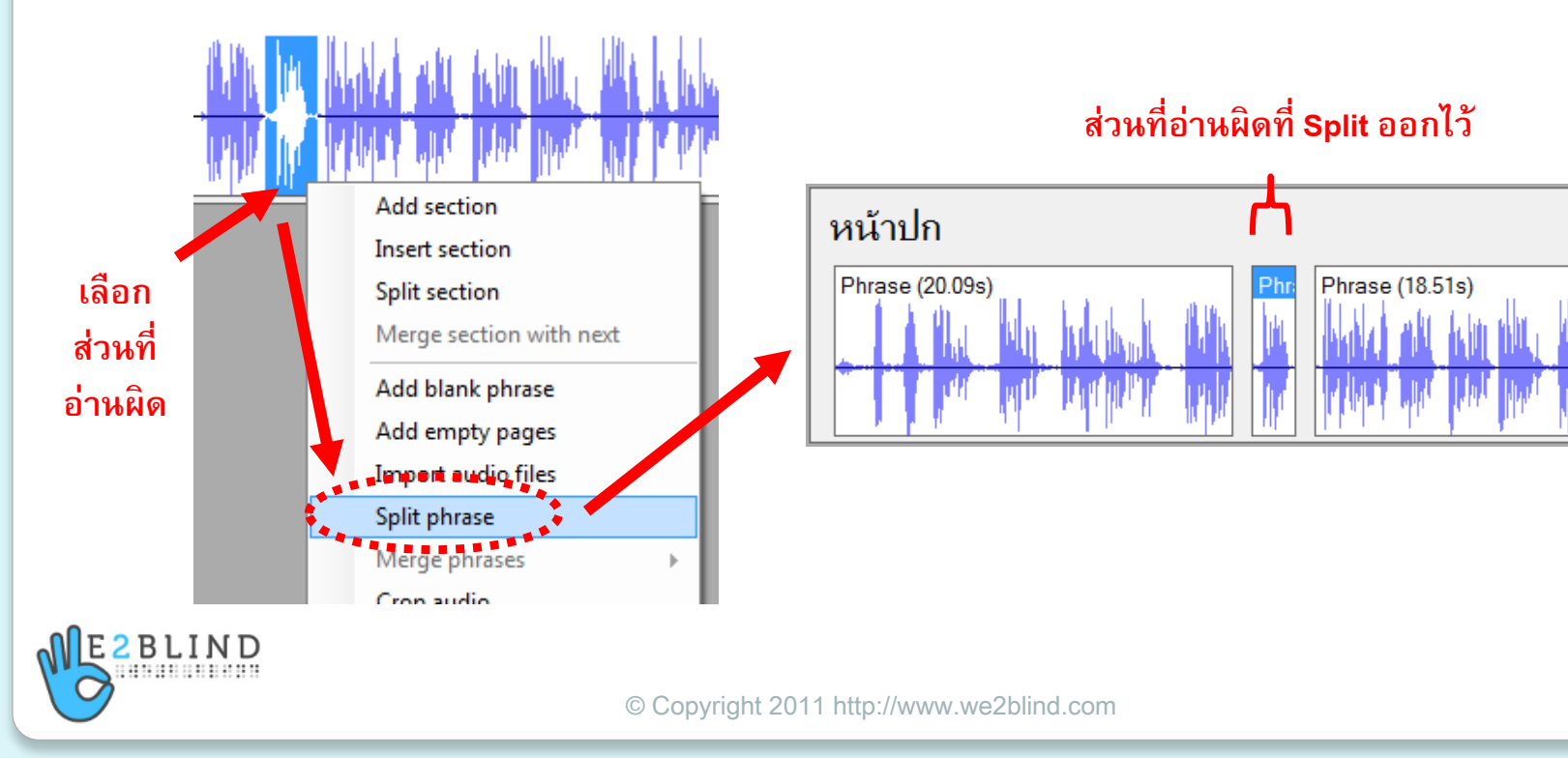

#### แก้ไขเสียงอ่านช่วงกลาง – อ่านผิดแล้วกลับมาแก้ภายหลัง (ต่อ)

- 2. คลิ๊กซ้ายเลือกไปที่ Phrase ที่ผิดและต้องการแก้ไข ซึ่งถูก Split ออกมาแล้ว
- 3. จากนั้นกด Record 2 ครั้ง เพื่อทำการบันทึกเสียงแก้ไขใหม่ให้ถูกต้อง
- 4. ตรวจสอบเสียงที่อัดใหม่ว่าถูกต้องหรือไม่ ถ้าถูกต้อง
- 5. ให้ทำการลบ Phrase ที่ผิดทิ้ง ด้วยการคลิ๊กซ้าย 1 ครั้ง ที่ส่วนหัวของ Phrase ที่ผิด แล้วกดปุ่ม Delete ที่แป้นพิมพ์ ก็จะเหลือเฉพาะส่วนที่ถูกต้อง

ส่วนที่อ่านผิดที่ Split ออกไว้

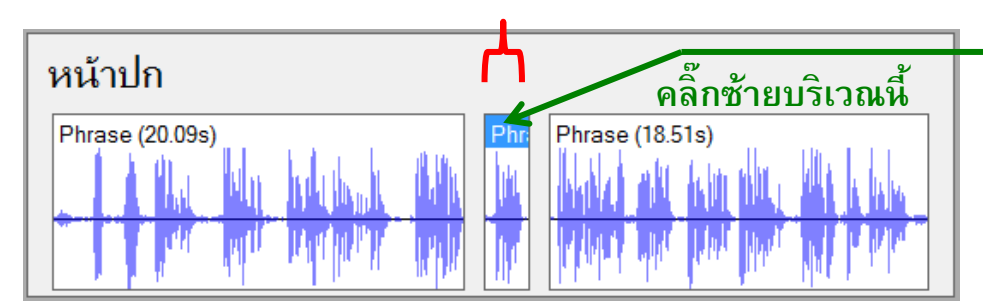

6. จะ Merge Phrase รวมเข้าด้วยกันหรือไม่ก็ได้

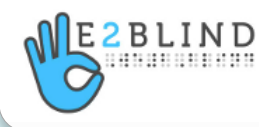

## แก้ปัญหาเมื่อไฟล์หนังสือเสียง Obi ถูกล๊อค

หากเรากำลังแก้ไขหนังสือเสียงในโปรแกรม Obi อยู่ แล้วโปรแกรมปิดตัวลงกะทันหัน เช่นเพราะ เครื่องแฮงค์ หรือ ไฟดับ

เมื่อเราพยายามจะเปิดไฟล์หนังสือเสียงที่แก้ค้างไว้ขึ้นมา จะปรากฏข้อความว่า ไฟล์หนังสือเสียงของเราถูกล๊อคไว้ ดังตัวอย่างนี้

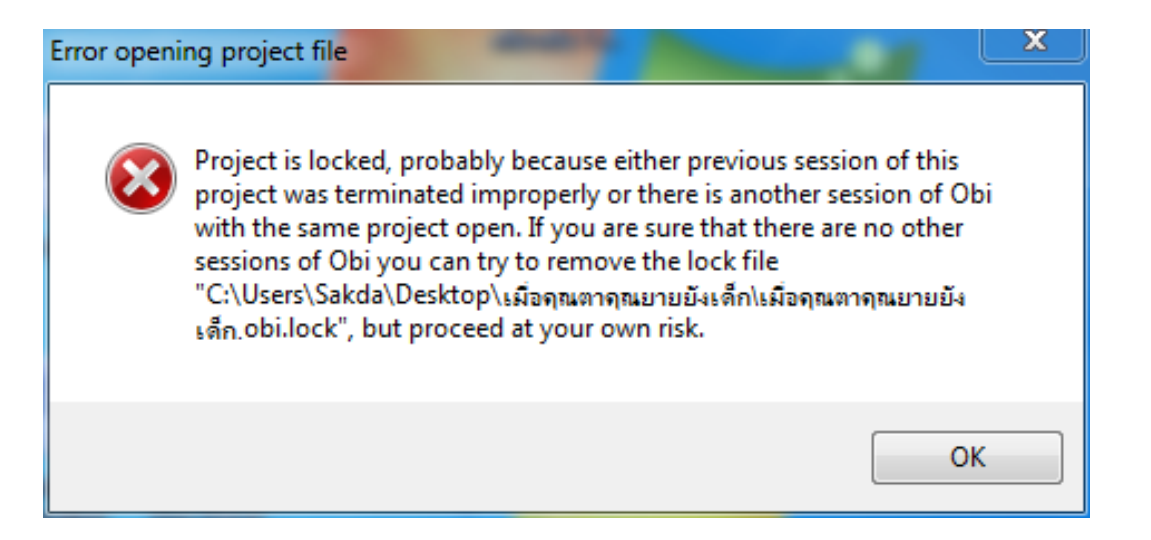

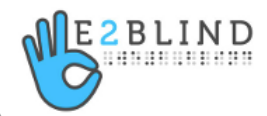

## แก้ปัญหาเมื่อไฟล์หนังสือเสียง Obi ถูกล๊อค (ต่อ)

วิธีแก้ไขคือ ให้เราเข้าไปที่ Folder ที่เก็บไฟล์หนังสือเสียงไฟล์นั้นไว้ (เป็น Folder ที่เราเลือกในช่อง Location ตอนที่สร้างไฟล์หนังสือเสียงครั้งแรก)

ให้ลบไฟล์ที่ต่อท้ายด้วยคำว่า "obi.lock" ออก ก็จะสามารถเปิดไฟล์หนังสือเสียง มาแก้ไขต่อได้... แต่อย่างไรก็ตาม ไฟล์ที่เปิดอาจไม่สมบูรณ์ เพราะถูกปิดลงอย่าง กะทันหัน โดยไม่ได้ Save

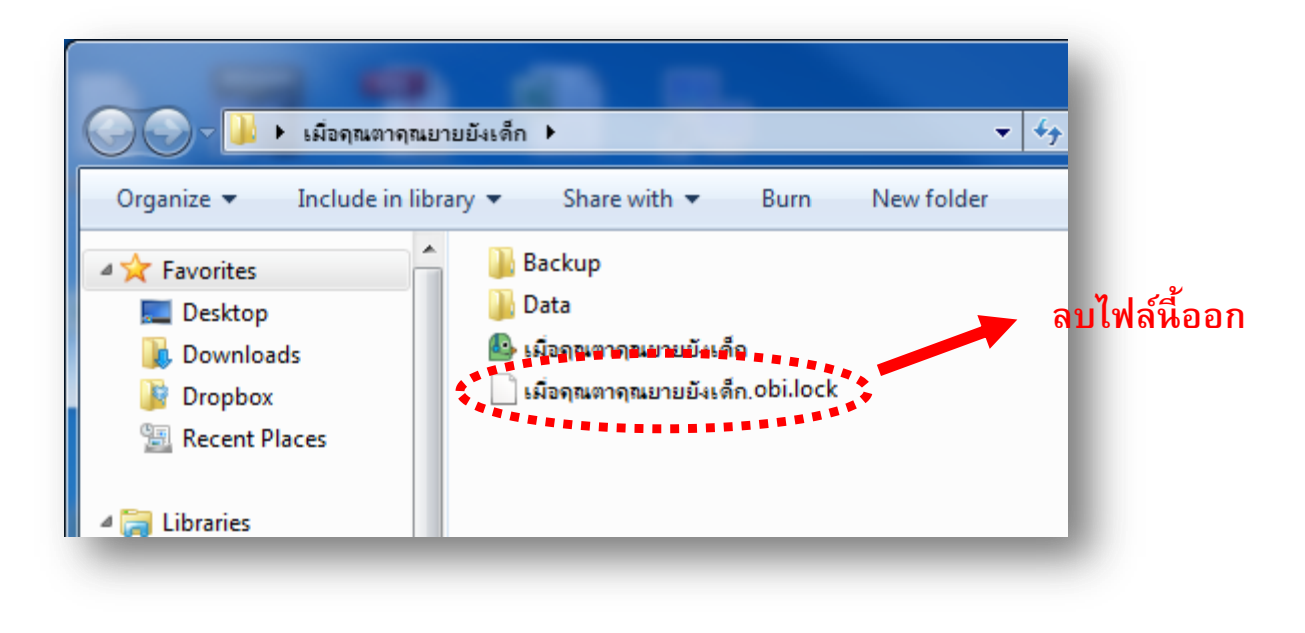

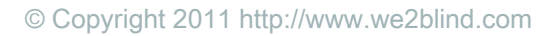

### การส่งไฟล์ออกเป็นหนังสือเสียงในระบบ DAISY

เมื่อเราทำการบันทึกเสียงเป็นหนังสือเสียงเสร็จสมบูรณ์แล้ว เราจะต้องทำการส่งไฟล์ออก (Export) ให้อยู่ในรูปของไฟล์หนังสือเสียงในระบบ DAISY เพื่อที่กลุ่ม We2Blind สามารถนำไปจัดการส่งต่อให้ห้องสมุดฯ ได้ใช้งานต่อไป

ขั้นตอนนี้ทำได้โดย เลือกเมนู Tools จากนั้นเลือก Export as DAISY

| File             | Edit     | View | Sections | Phrases | Transport | Tools | Help               |          |        |
|------------------|----------|------|----------|---------|-----------|-------|--------------------|----------|--------|
| - หน้า           | ปก       |      |          |         |           | Pr    | eferences          | Ctrl     | +Alt+F |
| <mark>ปกใ</mark> | н        |      |          |         |           | Ex    | port as DAISY      |          | Ctrl+E |
| ดาน<br>สาร       | า<br>บัญ |      |          |         |           | CI    | ean unreferenced   | d audio  | Ctrl+L |
| บทเ              | 'n       |      |          |         |           | DA    | AISY 2.02 Light Va | alidator |        |
| บทที่ 1 นาฬิกา   |          |      |          |         |           | DA    | AISY 3 Validator   |          |        |
| บทา              | า 2 บาย  | กร   |          |         |           | Co    | onvert audio to N  | /IP3     |        |
|                  |          |      |          |         |           | Fil   | eset renamer       |          |        |

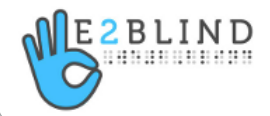

## การส่งไฟล์ออกเป็นหนังสือเสียงในระบบ DAISY (ต่อ)

็จะมีหน้าต่างให้เราเลือก Version ของระบบ DAISY ที่ต้องการ Export ให้เลือกเป็น DAISY 2.02

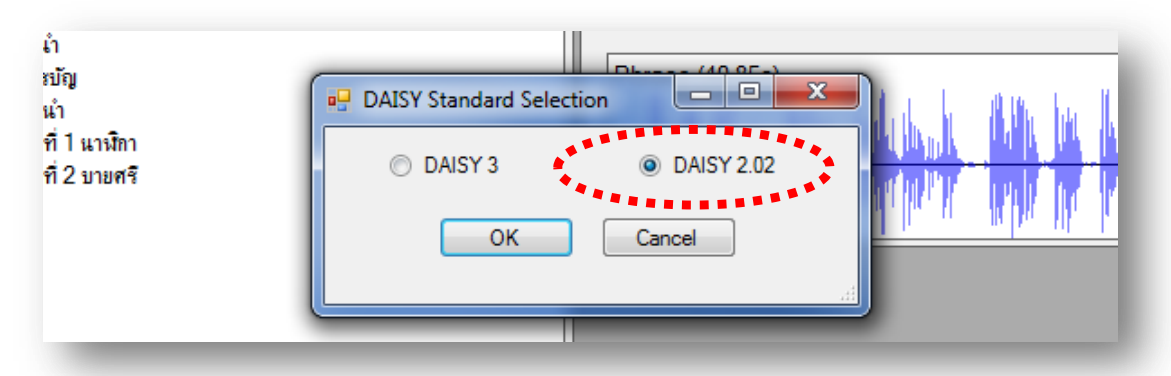

จากนั้นทำการระบุ Export directory ที่ต้องการจะส่งออกไฟล์ไปเก็บไว้

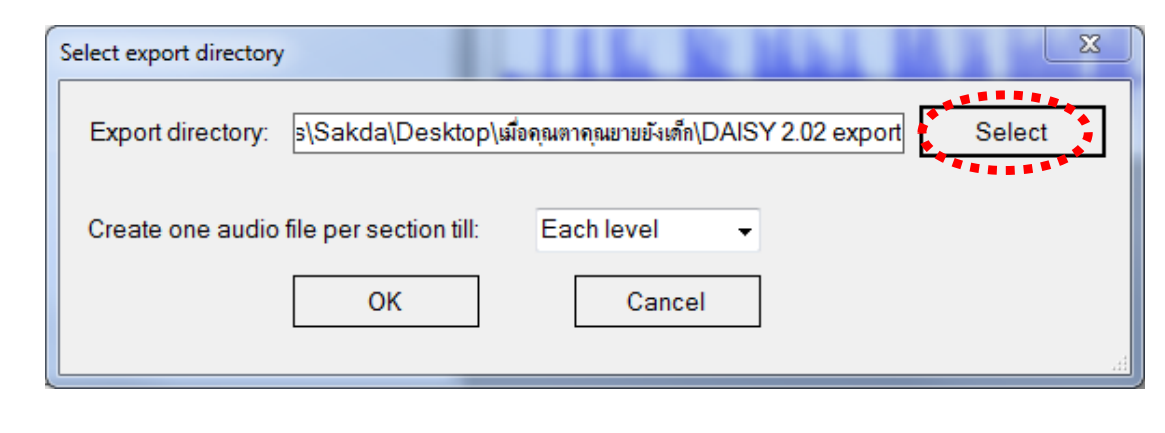

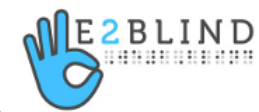

## การส่งไฟล์ออกเป็นหนังสือเสียงในระบบ DAISY (ต่อ)

#### เมื่อ Export เสร็จ ระบบจะแจ้งว่าไฟล์ถูกส่งออกไปไว้ ณ ตำแหน่งใด

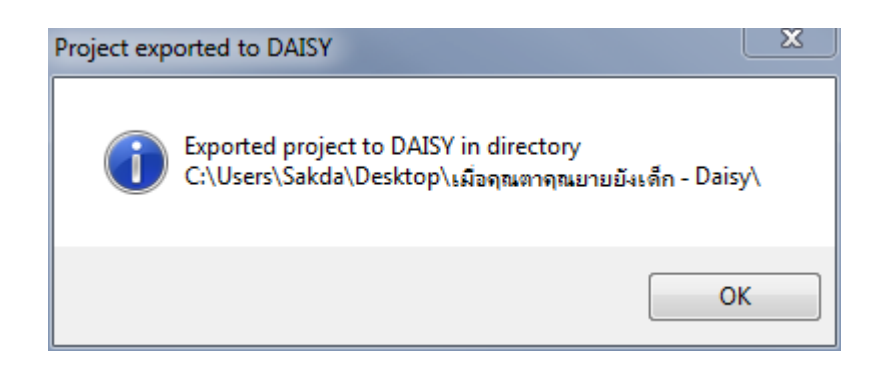

#### จากนั้นให้อาสาสมัครฯ ดำเนินการตามขั้นตอนในหน้าต่อไป

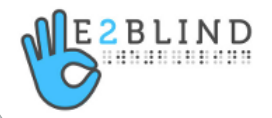

## การเตรียมไฟล์หนังสือเสียงเพื่อใช้ส่งให้กับห้องสมุด

- 1. ทำการ Copy ไฟล์ทั้ง Folder ที่ได้ทำการ Export บันทึกใส่แผ่น CD/DVD
- เขียนสรุปเนื้อเรื่องย่อของหนังสือที่อ่าน (<u>เท่าที่สรุปได้ แต่ไม่เกินหน้ากระดาษ A4</u>) แล้ว Save เป็นไฟล์ Word ชื่อ "**เนื้อเรื่องย่อ**" บันทึกใส่ลงในแผ่น CD/DVD แผ่น เดียวกันด้วย
- 3. ถ่ายเอกสาร "**ปกใน**" และ "**สารบัญ**" ของหนังสือที่อ่าน
- จัดส่ง "แผ่น CD/DVD" และสำเนาของ "ปกใน" และ "สารบัญ" ให้กับกลุ่ม We2Blind โดยติดต่อผู้ประสานงานได้ที่

| เอ  | โทร | 089-1756065 | อีเมล์ sakda.l@hotmail.com       |
|-----|-----|-------------|----------------------------------|
| ต่อ | โทร | 085-1265827 | อีเมล์ tantisuttivet@hotmail.com |

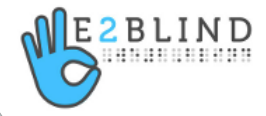

## การเตรียมไฟล์หนังสือเสียงเพื่อใช้ส่งให้กับห้องสมุด (ต่อ)

5. เมื่อได้รับแล้ว ผู้ประสานงานกลุ่ม We2Blind จะทำการตรวจสอบ และปรับแต่งไฟล์ให้เหมาะสมแล้วส่งต่อให้กับห้องสมุดฯ เพื่อใช้งานต่อไป

\* กรณีที่หนังสือเสียงที่อาสาสมัครจัดส่งมามีข้อผิดพลาดมากเกินไป ผู้ประสานงานจะทำการแจ้งให้อาสาสมัครทราบ เพื่อดำเนินการแก้ไข แล้วจัดส่งหนังสือเสียงเข้ามาใหม่อีกครั้ง...

หากอาสาสมัครไม่มั่นใจ ว่างานหนังสือเสียงของตนนั้นจะใช้ได้ หรือไม่ อาสาสมัครสามารถจัดส่งตัวอย่างหนังสือเสียงสั้นๆ ประมาณ 1 บท เข้ามาให้ผู้ประสานงานกลุ่ม We2Blind ช่วยพิจารณาก่อนได้

6. เมื่อห้องสมุดได้รับหนังสือเสียงเรียบร้อยแล้ว ผู้ประสานงานกลุ่ม We2Blind จะแจ้งให้อาสาสมัครรับทราบต่อไป

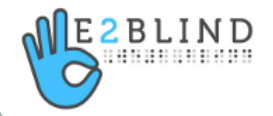

## เว็บไซต์ที่เกี่ยวข้อง

- กลุ่ม We2Blind <u>http://we2blind.com</u>
- ชมรมอาสาสมัครเพื่อนคนตาบอด <u>http://www.a-sa.org</u>
- มูลนิธิคนตาบอดไทย <u>http://www.nlbp.org</u>
  - รายชื่อหนังสือที่อาสาสมัครจองอ่าน <u>http://bit.ly/a8VVWQ</u>
  - รายชื่อหนังสือที่คนตาบอดต้องการ <u>http://bit.ly/bolZjf</u>
  - รายชื่อหนังสือที่ผลิตโดยมูลนิธิคนตาบอดไทย <u>http://bit.ly/c3v9ww</u>

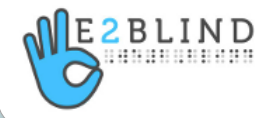